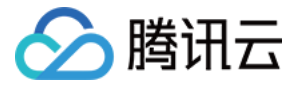

# 边缘安全加速平台 EO 最佳实践

# 产品文档

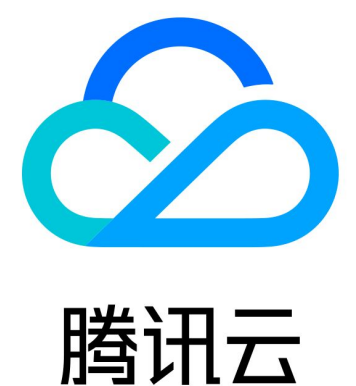

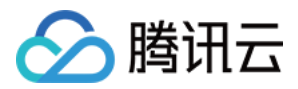

【版权声明】

©2013-2024 腾讯云版权所有

本文档著作权归腾讯云单独所有,未经腾讯云事先书面许可,任何主体不得以任何形式复制、修改、抄袭、传播全部或部分本文档内容。

【商标声明】

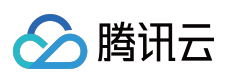

及其它腾讯云服务相关的商标均为腾讯云计算(北京)有限责任公司及其关联公司所有。本文档涉及的第三方主体的商标,依法由权利人所有。

【服务声明】

本文档意在向客户介绍腾讯云全部或部分产品、服务的当时的整体概况,部分产品、服务的内容可能有所调整。您 所购买的腾讯云产品、服务的种类、服务标准等应由您与腾讯云之间的商业合同约定,除非双方另有约定,否则, 腾讯云对本文档内容不做任何明示或默示的承诺或保证。

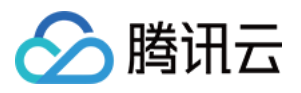

# 文档目录

#### 最佳实践

EdgeOne 自动预热

跨地域安全加速(海外站点)

通过流量调度灰度接入 EdgeOne 安全加速

通过流量调度至多厂商服务

#### EdgeOne 实现 Android APK 的动态打包

功能简介

步骤一:预处理 Android APK 母包

步骤二:EdgeOne 边缘函数写入渠道信息到 APK 包

步骤三:测试并验证生效结果

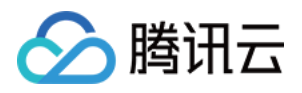

# 最佳实践

# EdgeOne 自动预热

最近更新时间:2023-12-06 10:40:14

本文主要介绍了如何通过腾讯云对象存储(Cloud Object Storage, COS)和 云函数服务(Serverless Cloud Function, SCF)实现 EdgeOne 自动预热资源,预热的功能和原理介绍请参考 预热缓存。

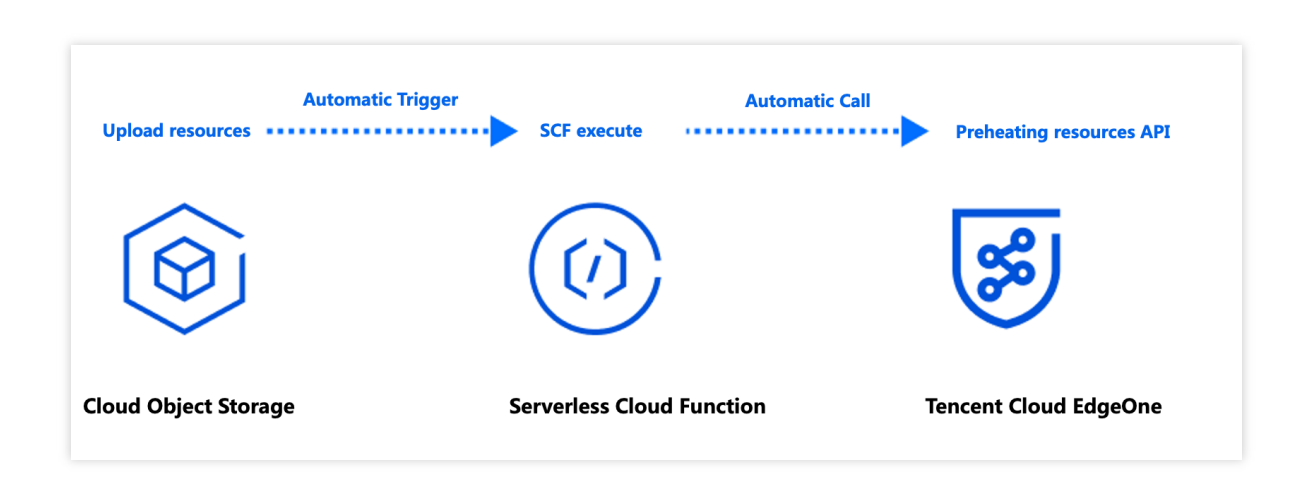

# 背景介绍

若您的源站为腾讯云对象存储 COS,当源站上传新的热点资源后(例如:APK 安装包、热点视频、课程文件等),通常需通过预热缓存来将资源提前缓存至 EdgeOne 边缘节点,避免客户端首次请求时因节点未缓存资源导致请求回源的情况。但是预热缓存需要您在文件上传到腾讯云 COS 后,人工到 EdgeOne 控制台内提交需预热的 URL,在需预热的 URL 数量很多的情况下,容易遗漏且可能因为人工操作造成未及时预热。

自动预热可以帮助您在文件上传至腾讯云 COS 后,由腾讯云 SCF 自动检测并调用 EdgeOne 的缓存预热 API 接口自动完成文件预热,保证您的文件在上传后立即预热至 EdgeOne 节点,提高缓存命中率,降低回源请求量。 注意:

腾讯云对象存储 COS 为收费功能,使用中可能产生的费用由腾讯云 COS 收取,具体收费详情请参考对象存储计费概述。

云函数 SCF 为收费功能,使用中可能产生的费用由云函数 SCF 收取,具体收费详情请参考云函数计费概述。 每日预热数量具有限额,不同计费套餐有不同限额,详见 套餐选型对比。

### 适用场景

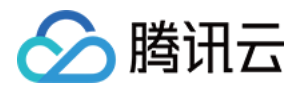

#### 场景1:发布新内容

新版本的安装包或升级包上传至腾讯云 COS 后,资源自动预热至 EdgeOne 加速节点。文件正式发布后,海量用户的下载请求将直接由加速节点响应,提升下载速度的同时,大幅度降低源站压力。

#### 场景2:大型运营活动

运营活动发布前,提前将活动页涉及到的静态资源上传到对象存储 COS,资源自动预热至 EdgeOne 加速节点。活动开始后,用户访问的静态资源均由加速节点响应,降低因高流量导致的延迟和拥塞。

### 操作步骤

#### 示例场景

假设您是一家游戏厂商,已将站点域名 www.example.com 接入到 EdgeOne 加速,源站为腾讯云 COS,地址为: prefetch-cos-1251558888.cos.ap-guangzhou.myqcloud.com 。因为有多款游戏 APK 需要经常更新,期望上传 APK 后即可自动将资源预热至 EdgeOne 边缘节点。

#### 准备工作

1. 已开通 对象存储 COS 和 云函数 SCF,记录该存储桶名称及地域信息。

2. 根据 站点接入 指引添加站点,购买 EdgeOne 套餐,并获取该站点 ID。站点 ID 可通过站点接入后,在站点列表内 查看并复制,例如:zone-2p42mkcpwz0y。

|       |                            | NS   | Global (MLC     | excluded) | Enabled    | 🝟 Enterprise / edgeone-27g3xhwi |
|-------|----------------------------|------|-----------------|-----------|------------|---------------------------------|
|       | Site ID: zone-2p42mkcpwz0y |      |                 |           |            |                                 |
| 3. 已在 | EdgeOne 控制台添加              | 加速域名 | www.example.com | ,且源站西     | 记置为腾讯云 COS | 0                               |

#### 步骤1:创建 EdgeOne 自动预热的云函数并部署

1. 登录云函数服务控制台,在左侧菜单栏中,单击函数服务。

2. 在函数服务页面,单击新建,选择使用模板创建,在模糊搜索中输入 EdgeOne 自动预热并选中,单击下一步。

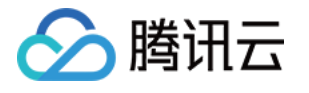

| Iemplate<br>Use demo templ<br>application | ate to create a function or Start from a Hello World sample                                        | Use TCH image<br>Create a function based on a TCR image                                         |
|-------------------------------------------|----------------------------------------------------------------------------------------------------|-------------------------------------------------------------------------------------------------|
| Fuzzy search                              | EdgeOne Separate multiple tags with carriage returns                                               | Q Total: 0                                                                                      |
|                                           | EdgeOneAutomaticallyPrefetch Learn<br>Community template                                           | EdgeOneAPKDynamicPackag Le                                                                      |
|                                           | Category Function                                                                                  | Category Function                                                                               |
|                                           | Description This example uses COS as the trigger. For instance, when a file is uploaded to COS, it | Description This example uses COS as a trigger. Whe the origin APK is uploaded to COS, it trigg |
|                                           | Tag Nodejs16.13 EdgeOne<br>COS EdgeOne Prefetch                                                    | Tag Nodejs12.16 COS EdgeOne<br>APK Dynamic Packaging                                            |
|                                           | CA Solution Cloud (Feedback to                                                                     | CA CA Tencent Cloud (Feedback to beveloper Community                                            |
|                                           | Deploy 48 time                                                                                     | Deploy 7,823 time                                                                               |

3. 在"函数配置"页面,如下配置为必填项,其他配置项建议保持使用默认配置即可。

#### 基础配置

函数名称:创建函数时将自动生成一个函数名称,您可以选择自定义修改为一个易识别的函数名称。

地域:请选择对象存储桶 COS 的所在地域,例如:广州。

描述:说明此函数的用途,如:本示例使用 COS 作为触发器,如 COS 文件上传时,触发云函数执行完成 EdgeOne 自动化预热文件到边缘节点。

运行角色:默认勾选**启用,配置并使用 SCF 模板运行角色。**如使用**已有角色,**请确保已有角色已包含 QcloudCOSFullAccess 和 QcloudTEOFullAccess 的预设策略。

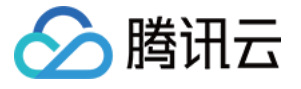

| Basic Configu     | rations                                                                                                    |
|-------------------|----------------------------------------------------------------------------------------------------|
| Function name *   | EdgeOneAutomaticallyPrefetch-1                                                                                                    |
|                   | 2 to 60 characters ([a-z], [A-Z], [0-9] and []). It must start with a letter and end with a digit or letter.                                                                                                    |
| Region *          | 🔇 Guangzhou 🔻                                                                                                    |
| Description *     | This example uses COS as the trigger. For instance, when a file is uploaded to COS, it triggers the cloud function to automatically prefetch the file to the edge nodes of EdgeOne.                                                      |
|                   | Up to 1000 characters ([a-z], [A-Z], [0-9], [] and spaces)                                                                                                    |
| Execution Role *  | ✓ Enable (1)                                                                                                    |
|                   | To ensure that the function template can access other Tencent Cloud services, please configure and use the SCF template role, or select an existing role<br>QcloudCOSFullAccess,QcloudCOSFullAccess,QcloudTEOFullAccess preset policies. |
|                   | O Configure and use SCF template role (i)                                                                                                    |
|                   | Use the existing role                                                                                                    |
| <b>药数代码:</b> 模板已区 | 为置默认函数代码实现 EdgeOne 自动预热能力,无需改动。                                                                                                    |

#### 环境配置:

单击**高级配置**,选中**环境配置**,您需要在环境变量中添加以下 key 和对应的 value 值,其余配置保持默认即可: Zoneld:请填写对应需进行自动预热的域名站点 example.com 的 Zoneld,站点 ID 获取方式请参见 准备工作。 eoDomains:请填写已在 Zoneld 下添加好的加速域名,如: www.example.com 。

| Environment                      | Configuration             |        |                   |
|----------------------------------|---------------------------|--------|-------------------|
| MEM                              | 256MB                     | • (i)  |                   |
| Initialization<br>timeout period | 65                        | second | nds (i)           |
|                                  | Time range: 3-300 seconds |        |                   |
| Execution<br>timeout period      | 900                       | second | nds (j)           |
|                                  | Range: 1 - 1800 seconds   |        |                   |
| Environment<br>variable          | key                       |        | value             |
|                                  | eoDomains                 |        | www.example.com   |
|                                  | Zoneld                    |        | zone-2p42mkcpwz0y |

#### 说明:

如果您在当前站点下有多个域名的源站使用了同一个 COS 存储桶,期望多个域名都能触发自动预热,则填写环境配置时,可以填写添加多个环境变量,以 eoDomains 开头,例如: eoDomains\_1、eoDomains\_2,如下所示:

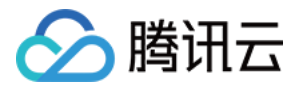

| Environment<br>variable | key         | value             |
|-------------------------|-------------|-------------------|
|                         | eoDomains_1 | www.example.com   |
|                         | Zoneld      | zone-2p42mkcpwz0y |
|                         | eoDomains_2 | foo.example.com   |
|                         | eoDomains_3 | bar.example.com   |

#### 触发器配置

在触发器配置中,选择 COS Bucket 为与此云函数 SCF 同地域的存储桶,可输入存储桶名称进行模糊查询,例 如: prefetch-cos-1251558888.cos.ap-guangzhou.myqcloud.com。 其余配置项保持为默认配置即 可。

| Custom                  |                                             |                                          |
|-------------------------|---------------------------------------------|------------------------------------------|
| Triggered alias/version | Alias: Default traffic 🔹                    |                                          |
| Trigger method          | COS trigger 💌                               |                                          |
|                         | SCF publishes events to SCF function, and u | uses the received logs as the parameters |
| COS Bucket              |                                             | 🤣 .cos.ap-guangzhou.myqcloud.com         |
| Event type(i)           | All creation events                         | ]                                        |
| Prefix filtering        |                                             | ]                                        |
| Suffix filter(i)        |                                             | ]                                        |
| Enable now              | ✓ Enable                                    |                                          |

4. 单击完成,即可完成 EdgeOne 自动预热函数的创建。

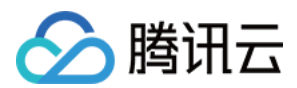

#### 步骤2:验证生效

- 1. 登录 对象存储 COS 控制台,在左侧菜单栏中,单击存储桶列表。
- 2. 在存储桶列表页面,单击用于存储 APK 母包的存储桶名称。
- 3. 在文件列表页面, 进入 prefetch-cos-1251558888.cos.ap-guangzhou.myqcloud.com 根目录。
- 4. 单击上传文件, 首次上传一个文件, 例如:v2\_src.apk, 单击上传。

| Upload Files    | Create Folder More operat                                  |           |                 |   |
|-----------------|------------------------------------------------------------|-----------|-----------------|---|
| Prefix search 🔻 | Only objects in the current virtual directory are searched | O Refresh | Total 1 objects |   |
| Object Name     | \$                                                         | Size ‡    | Storage Class T | М |
|                 |                                                            |           |                 |   |

5. 文件上传成功后, 在 云函数 SCF 控制台 中, 单击 步骤1 创建的函数名称。

6. 在函数管理页面,选择**触发管理 > 日志查询 > 调用日志**,通过调用日志获取到函数执行的日志信息,当显示调用 成功,且日志内 key 信息与刚才上传的文件名称一致,则表示文件上传到 COS 已触发云函数 SCF 调用 EdgeOne 缓 存预热 API 成功。

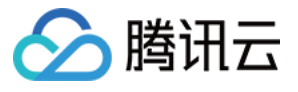

| Function<br>management    | Function management                                                                                                    |
|---------------------------|----------------------------------------------------------------------------------------------------|
| Version<br>management     | Function configuration Function codes Layer management Monitoring information Log Query                                                                                                    |
| Alias<br>Management       | Log Query is supported by Cloud Log Service. The free trial period of CLS has ended. If you don't need to use log shipping, to avoid unnecessary expenses, disable the feature in "Fice console IZ to delete unused existing function logs.                                                                                                    |
| Trigger<br>management     | Invocation logs Advanced retrieval                                                                                                    |
| Function URL              | All logs v Last 15 minutes v 2023-11-07 17:59:55 ~ 2023-11-07 18:14:55 🗂 Refresh Please enter the request!                                                                                                    |
| Monitoring<br>information |                                                                                                    |
| Log Query                 | 2023-11-07 Invoked Request ID: : af34d056-e8d5-4af4-9640-7ad2ad8195f5                                                                                                    |
| Concurrency<br>quota      | 18:11:40         successfully         Time: 2023-11-07 18:11:40         Runtime:484ms         Execution memory:49.664947509765625MB                                                                                                    |
| Deployment logs           | <pre>time=1699351666;1699355266&amp;q-key-time=1699351666;1699355266&amp;q-header-list=content-md5;host&amp;q-url-param-li signature=54cfcdc4de27af38bc41ecf360c86dfda78094de' }, requestSourceIP: '110.80.25.178' }, reservedInfo: '' } 2023-11-07T10:11:41.583Z af34d056-e8d5-4af4-9640-7ad2ad8195f5 edgeone prefetch full logs: 0; { params: { Targets: ['https://ztstest.hughdszhou.club/v2_src.apk'], Zoneld: 'zone-2p42mkcpwz0y', EncodeUH: true, region: 'ap-guangzhou' }, result: { RequestId: '4b74b958-d300-48a1-84e6-e7b60011191d',</pre> |

7. 前往边缘安全加速平台 EO 控制台,进入当前站点 example.com 后,单击站点加速 > 预热缓存。

8. 在预热缓存页面,单击历史记录,查看预热结果是否成功,如显示预热成功,表明当前已完成预热。

| Prefetch C | ache History                              |          |
|------------|-------------------------------------------|----------|
| Time       | 2023-11-07 00:00:00 ~ 2023-11-07 23:59:00 |          |
| Content    |                                           |          |
| Search     | Submit again                              |          |
| Reco       | rd Type                                   | Status ▼ |
|            | URL                                       | Success  |
| Total item | : 1                                       |          |

9. 在浏览器打开开发者工具后,输入该文件的访问路径访问,例如: www.example.com/v2\_src.apk 。查看响 应头内的 EO-Cache-Status 值。如未预热资源,首次访问资源时将显示为 MISS,下图显示为 HIT,则表示资源已提 前自动预热到边缘节点,即已实现首次访问也可以命中缓存。

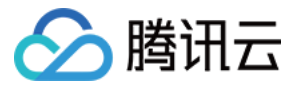

| Elements Cor                | nsole Sources Network                | Performance Memory Application Security Lighthouse >> 🔞 1 🛦 6 🖪 16 🔯 🗄 🗙                                             |  |  |  |
|-----------------------------|--------------------------------------|----------------------------------------------------------------------------------------------------|--|--|--|
|                             | serve log Disable cache              | No throttling 🔻 🙃 土 🕸                                                                                                |  |  |  |
| Filter                      | □ Invert □ Hide data URLs            | All Fetch/XHR JS CSS Img Media Font Doc WS Wasm Manifest Other                                                       |  |  |  |
|                             |                                      |                                                                                                    |  |  |  |
| 20 ms 40 ms                 | 60 ms 80 ms 1(                       | 20 ms 120 ms 140 ms 160 ms 180 ms 200 ms 220 ms 240 ms 260 ms                                                        |  |  |  |
| 201115 401115               | 60 ms 80 ms 10                       |                                                                                                    |  |  |  |
|                             |                                      |                                                                                                    |  |  |  |
|                             |                                      |                                                                                                    |  |  |  |
| Name                        | × Headers Preview R                  | lesponse Initiator Timing                                                                                            |  |  |  |
| v2 src.apk                  | ▼ General                            |                                                                                                    |  |  |  |
|                             | Paguast UDL                          |                                                                                                    |  |  |  |
|                             | Request URL:                         | GET IVV2_Src.apk                                                                                                    |  |  |  |
|                             | Status Code:                         |                                                                                                    |  |  |  |
|                             | Bemote Address:                      | 175.6.192.61:80                                                                                                    |  |  |  |
|                             | Referrer Policy:                     | strict-origin-when-cross-origin                                                                                      |  |  |  |
|                             |                                      |                                                                                                    |  |  |  |
|                             | <ul> <li>Response Headers</li> </ul> | Raw                                                                                                    |  |  |  |
|                             | Accept-Ranges:                       | bytes                                                                                                    |  |  |  |
|                             | Alt-Svc:                             | h3=":443"; ma=2592000,h3-29=":443"; ma=2592000,h3-Q050=":443"; ma=2592000,quic=":443"; ma=2592000;                   |  |  |  |
|                             |                                      | v="46,43"                                                                                                    |  |  |  |
|                             | Cache-Control:                       | max-age=0                                                                                                    |  |  |  |
|                             | Connection:                          | keep-alive                                                                                                    |  |  |  |
|                             | Content-Length:                      | 544652388                                                                                                    |  |  |  |
|                             | Content-Type:                        | application/vnd.android.package-archive                                                                              |  |  |  |
|                             | Date:                                |                                                                                                    |  |  |  |
|                             | E0-Cache-Status.                     | 13736504682788096471                                                                                                 |  |  |  |
|                             | Etag:                                | 309e2bd0dca136f9ed9973c0d-65"                                                                                        |  |  |  |
|                             | Last-Modified:                       | Sat, 19 Aug 2023 02:17:12 GMT                                                                                        |  |  |  |
|                             | Server:                              | tencent-cos                                                                                                    |  |  |  |
|                             | X-Cos-Hash-Crc64ecma:                | 326107667581                                                                                                    |  |  |  |
|                             | X-Cos-Request-Id:                    | NjRIZGIZOGVfZDJIZjc4MGJfMjQyYV800DVjZQ==                                                                             |  |  |  |
|                             | - Deguaat Headara                    |                                                                                                    |  |  |  |
|                             | * Request readers                    | L Raw                                                                                                    |  |  |  |
|                             | Accept:                              | text/html,application/xhtml+xml,application/xml;q=0.9,image/avif,image/webp,image/apng,*/*;q=0.8,application/signed- |  |  |  |
|                             | Accost Encoding:                     | excitatige,v=bo,q=0.7                                                                                                |  |  |  |
|                             | Accept-Encoding:                     | yzy, uenale<br>zh-CN zhige0 9 enige0 8                                                                               |  |  |  |
|                             | Connection:                          | keon-alive                                                                                                    |  |  |  |
|                             | Host:                                |                                                                                                    |  |  |  |
|                             | Upgrade-Insecure-Requests:           | 1                                                                                                    |  |  |  |
|                             | User-Agent:                          | Mozilla/5.0 (Macintosh; Intel Mac OS X 10_15_7) AppleWebKit/537.36 (KHTML, like Gecko) Chrome/116.0.0.0              |  |  |  |
|                             |                                      | Safari/537.36                                                                                                    |  |  |  |
| 1 requests 600 B transferre |                                      |                                                                                                    |  |  |  |

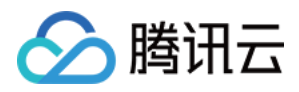

# 跨地域安全加速(海外站点)

最近更新时间:2023-10-11 10:54:53

中国大陆网络优化(国际加速)功能通过 EdgeOne 全球可用区加速网络,为服务商提供跨地域的安全加速方案。

# 背景介绍

某 Web 服务部署在海外,服务通过 www.example.us(海外站点)对外提供服务。由于站点在海外,暂不能托管在中国内地的服务器上,但客户访问主要来自中国大陆地区,服务面临延迟、抖动、丢包等网络问题,存在中断的风险。为优化中国大陆用户的访问体验,EdgeOne提供了中国大陆网络优化(国际加速)功能,利用中国香港机房接入点及腾讯云加速网络,有效解决跨地域服务面临的问题。

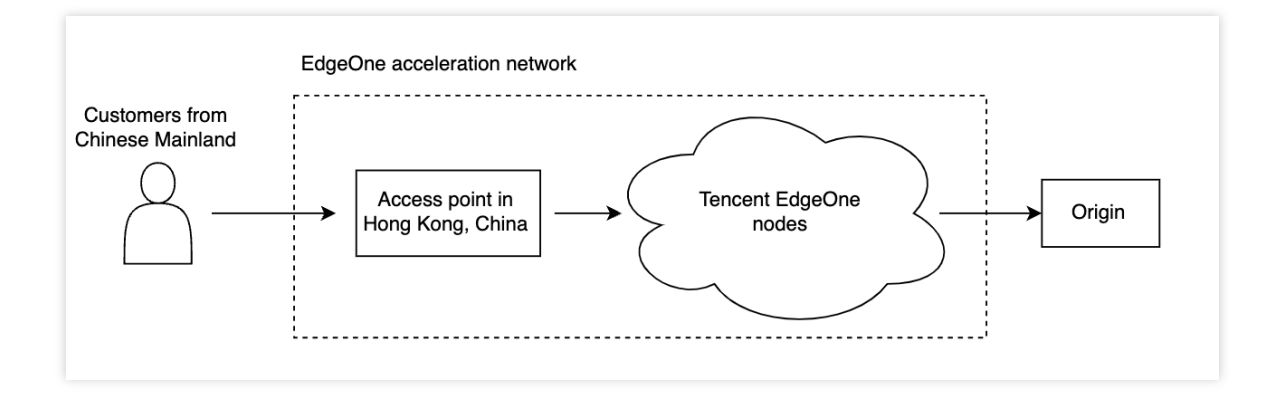

# 前提条件

1. 根据 站点接入 指引添加站点,购买 EdgeOne 企业版套餐,站点加速区域为全球可用区(不含中国大陆)。
 2. 联系商务开通中国大陆网络优化(国际加速)功能。

#### 注意:

1. 该功能仅 EdgeOne 企业版套餐支持,该功能当前仍在内测中,如需开通请联系商务支持。

2. 中国大陆网络优化(国际加速)功能将额外收取中国大陆网络优化流量费用,详细费用请联系您的商务获取。

# 开启中国大陆网络优化(国际加速)

场景一:配置七层站点全局加速 场景二:配置单个四层代理加速

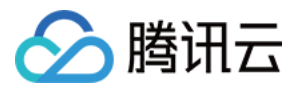

如需针对站点全局开启中国大陆网络优化(国际加速)功能,请前往站点加速配置,操作步骤如下:

1. 登录 边缘安全加速平台 EO 控制台,在左侧菜单栏中,单击站点列表,在站点列表内单击需配置的站点。

2. 在站点详情页面,单击**站点加速 > 网络优化**。

3. 在网络优化页面, 找到中国大陆网络优化(国际加速)功能配置卡片, 单击

,站点全局开启中国大陆网络优化(国际加速)功能。

| Cross-MLC-border acceleration                               |
|-------------------------------------------------------------|
| Speed up access from the Chinese mainland to other regions. |
| Global                                                      |
|                                                             |

4. 在确认开启窗口中,单击开启即可完成配置。

| Cross-MLC-bor       | der acceleration                                                                                                    | × |
|---------------------|----------------------------------------------------------------------------------------------------|---|
| Feature description | Speed up access from the Chinese mainland to other regions.                                                             |   |
| Reminder            | additional fees for Cross-MLC-border acceleration will be charged. For details, please contact our business department. |   |
|                     | Enable Cancel                                                                                                    |   |

如需针对单个四层代理实例开启中国大陆网络优化(国际加速)功能,请前往四层代理配置,如下:

1. 登录 边缘安全加速平台 EO 控制台,在左侧菜单栏中,单击站点列表,在站点列表内单击需配置的站点。

- 2. 在站点详情页面,单击**四层代理**。
- 3. 在四层代理目标实例下,找到中国大陆网络优化(国际加速)功能,单击

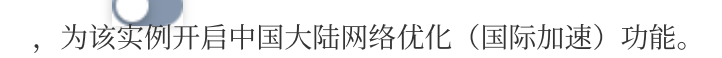

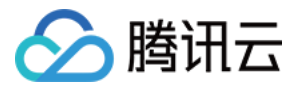

| Instance configuration          |                       |
|---------------------------------|-----------------------|
| Instance ID                     | sid-2                 |
| Instance name                   | tell                  |
| Service area                    | Global (MLC excluded) |
| Access domain name              | tes                   |
| IPv6 access (j)                 |                       |
| Cross-MLC-border acceleration ( |                       |

4. 在弹出的确认窗口中,单击开启即可完成配置。

| Cross-MLC-b         | order acceleration                                                                                                    | × |
|---------------------|----------------------------------------------------------------------------------------------------|---|
| Feature description | Through the EdgeOne global network acceleration platform, users in Chinese mainland<br>can maintain a high-speed and secure connection with your business. This function<br>further reduces network delay while improving access availability. |   |
| Reminder            | additional fees for Cross-MLC-border acceleration will be charged. For details, please contact our business department.                                                                                                    |   |
|                     | Enable Cancel                                                                                                    |   |

# 访问测试

场景一:配置七层站点全局加速

场景二:配置单个四层代理加速

针对已开启中国大陆网络优化(国际加速)的域名,客户端从中国大陆发起访问时,EdgeOne将自动调度至中国香港接入节点,您可以通过验证当前所分配节点的归属地是否为中国香港来进行验证。

1. 测试获取当前访问节点 IP, 可通过以下方式手动获取。

#### 注意:

由于中国大陆网络优化(国际加速)功能作用的是从中国大陆发出的用户请求,您需要注意访问测试也应从中国大陆发出。

#### Windows

Mac/Linux

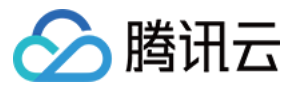

访问站点获取

在 Windows 系统中, 打开 cmd 运行程序, 以域名 www.example.com 为例, 您可以在 cmd 内运行: nslookup -qt=A www.example.com, 在运行的解析结果内, 可以获取到当前域名 A 记录解析的 IP 地址。

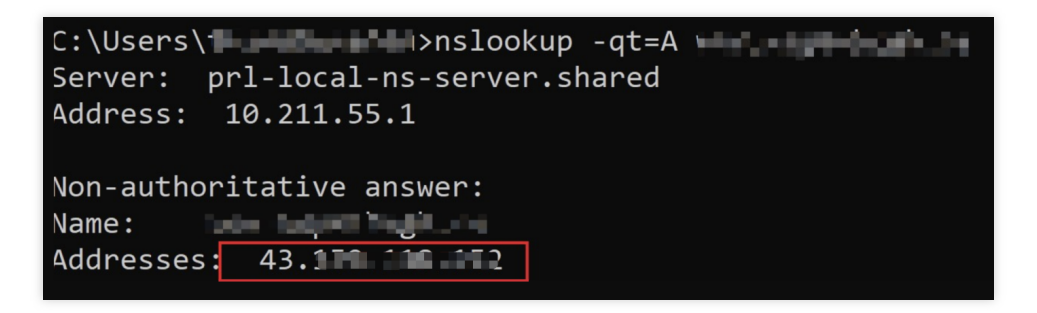

在 Mac/Linux 系统中,可以使用 dig 命令进行验证,以域名 www.example.com 为例,您可以在终端内运行命令:dig www.example.com,在运行的解析结果内,可以获取到当前域名 A 记录解析的 IP 地址。

|                                                                                                    | — 80×24                                                   |
|----------------------------------------------------------------------------------------------------|-----------------------------------------------------------|
| Last login: Wed Feb 22 17:42:01 on the second second secon | tys000                                                    |
| ; <<>> DiG 9.10.6 <<>><br>;; global options: +cmd<br>;; Got answer:<br>;; ->>HEADER<<- opcode: QUERY, status<br>;; flags: qr rd ra; QUERY: 1, ANSWER:                                                                                                    | s: NOERROR, id: 15282<br>: 1, AUTHORITY: 0, ADDITIONAL: 0 |
| ;; QUESTION SECTION:                                                                                                    | IN A                                                      |
| ;; ANSWER SECTION:                                                                                                    | A 43.                                                     |
| <pre>;; Query time: 7 msec<br/>;; SERVER: 127.0.0.1#53(127.0.0.1)<br/>;; WHEN: Wed Feb 22 18:00:37 CST 2023<br/>;; MSG SIZE rcvd: 78</pre>                                                                                                    | 3                                                         |

您也可以通过访问当前站点,例如:www.example.com,访问该站点时,在浏览器内按 F12 打开开发者工具。单击 任意的请求记录,可以查看该请求指向的 IP 地址。

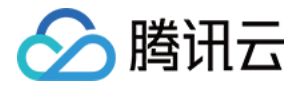

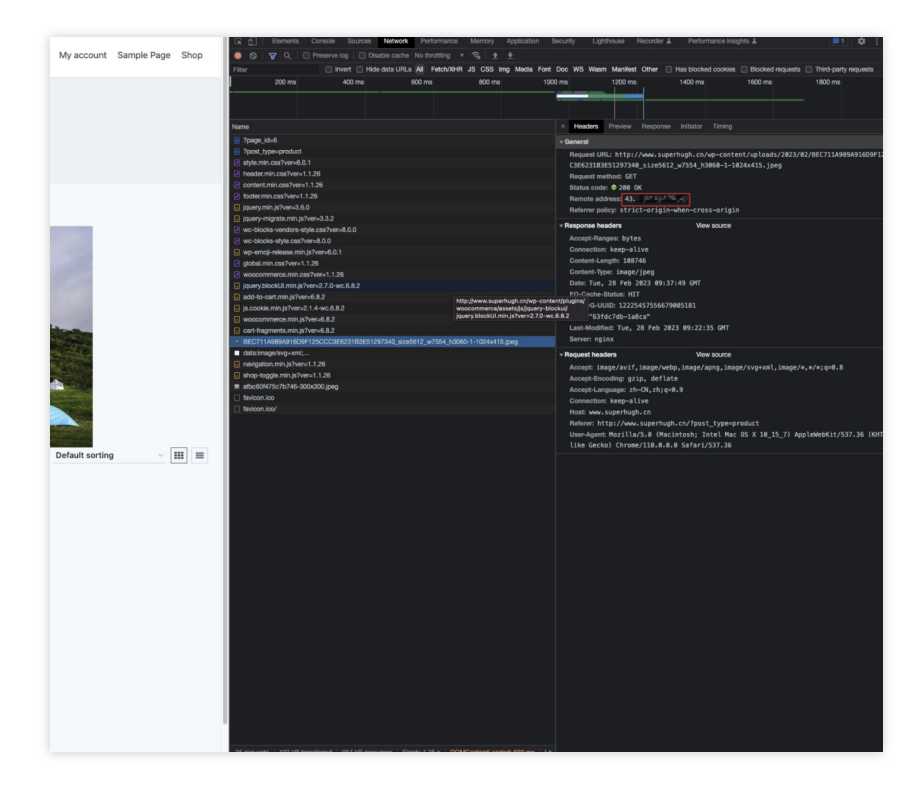

2. 您可以通过任一 IP 查询工具查询其归属信息,如果是腾讯中国香港,则中国大陆网络优化(国际加速)功能已生效。

针对已开启中国大陆网络优化(国际加速)的四层代理实例,客户端从中国大陆发起访问时,EdgeOne将自动调度 至香港接入节点,您可以通过验证当前所分配节点的归属地是否为中国香港来进行验证。

1. 查看四层代理实例接入域名,在站点详情页面,单击四层代理。在四层代理目标实例下,查看接入域名。

| Instance configuration          |                       |
|---------------------------------|-----------------------|
| Instance ID                     | sid a fraction of 4   |
| Instance name                   | tulu                  |
| Service area                    | Global (MLC excluded) |
| Access domain name              | test.2mf              |
| IPv6 access (j)                 |                       |
| Cross-MLC-border acceleration ( |                       |

2. 测试获取当前接入域名的 IP, 可通过以下方式手动获取。(注:由于中国大陆网络优化(国际加速)功能作用的 是从中国大陆发出的用户请求, 您需要注意访问测试也应从中国大陆发出)

Windows

Mac/Linux

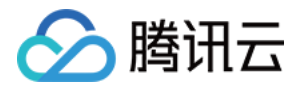

在 Windows 系统中,打开 cmd 运行程序,以 example.com.eo.dnse.com 为例,您可以在 cmd 内运行:nslookup - qt=A example.com.eo.dnse.com,在运行的解析结果内,可以获取到当前域名 A 记录解析的 IP 地址。

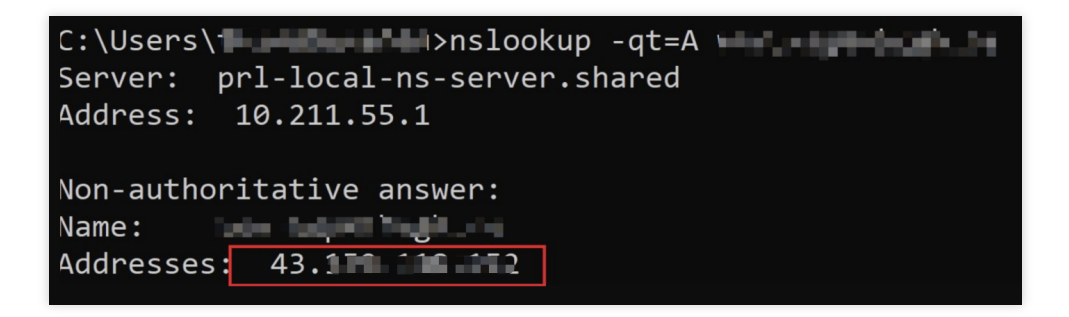

在 Mac/Linux 系统中,可以使用 dig 命令进行验证,以 example.com.eo.dnse.com 为例,您可以在终端内运行命令: dig example.com.eo.dnse.com,在运行的解析结果内,可以获取到当前域名 A 记录解析的 IP 地址。

|                                                                                                    | <b>Margarette</b>           | d myd                | — 80×24                             |
|----------------------------------------------------------------------------------------------------|-----------------------------|----------------------|-------------------------------------|
| Last login: Wed Feb 22 17:4<br>on ~ % dig                                                                                          | 2:01 on ttys                | 000                  | ×                                   |
| ; <<>> DiG 9.10.6 <<>><br>;; global options: +cmd<br>;; Got answer:<br>;; ->>HEADER<<- opcode: QUE<br>;; flags: qr rd ra; QUERY: ; | RY, status:<br>1, ANSWER: 1 | NOERROR,<br>, AUTHOR | id: 15282<br>NITY: 0, ADDITIONAL: 0 |
| ;; QUESTION SECTION:                                                                                                    |                             | IN                   | A                                   |
| ;; ANSWER SECTION:                                                                                                    | IN                          | A                    | 43.                                 |
| ;; Query time: 7 msec<br>;; SERVER: 127.0.0.1#53(127<br>;; WHEN: Wed Feb 22 18:00:3<br>;; MSG SIZE rcvd: 78                        | .0.0.1)<br>7 CST 2023       |                      |                                     |

3. 您可以通过任一 IP 查询工具查询其归属信息,如果是腾讯中国香港,则中国大陆网络优化(国际加速)功能已生效。

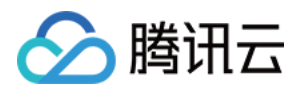

# 通过流量调度灰度接入 EdgeOne 安全加速

最近更新时间:2023-10-13 14:35:01

本文介绍了如何通过 EdgeOne 的流量调度功能,来帮助您实现将一个域名的流量从源站服务器灰度切换到 EdgeOne,保障业务平稳迁移。

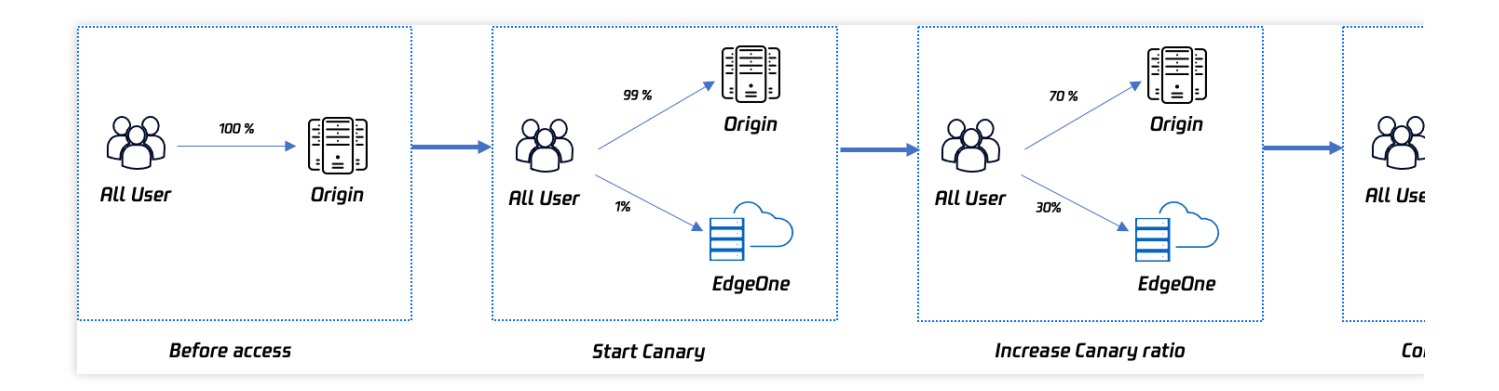

# 文档目标

本篇文档学习预计需要10分钟,通过学习该文档,您可以了解到:

1. 什么是流量调度管理?

2. 如何使用流量调度来灰度迁移流量并保障服务的高可用行。

### 背景介绍

购买 EdgeOne 安全加速服务后,网站需要将流量从源站或者其他服务厂商切换至 EdgeOne 。传统方案为用户通过 工具指向访问某个节点进行测试,测试确认服务正常之后,一键将所有流量进行切换,可能存在局部区域有问题的 风险,造成可用性下降或者源站流量突发等问题。

为了保证服务高可用性,较好的方案是进行灰度切换,实现业务平滑迁移。EdgeOne 通过提供流量调度管理工具,可自定义灰度切换比例和时间节奏,按需切换控制 EdgeOne 加速流量的比例,保证服务平滑迁移。

# 前置条件

1. 根据站点接入指引添加站点,购买 EdgeOne 企业版套餐,并通过 CNAME 接入站点。
 2. 已在 EdgeOne 控制台添加需要进行灰度切换的域名,配置可参考 CNAME 接入模式 添加域名指引。

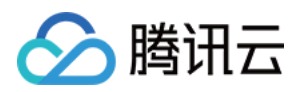

# 预设场景

假设需要迁移的域名为 huidu.example.com ,当前所有流量直接指向源站服务器,源站地址 为 origin.example.com 。

制定分三阶段灰度切换至 EdgeOne:首先灰度1%,其次30%,最后100%。

### 操作步骤

#### 步骤1:添加初始灰度策略

1. 登录 边缘安全加速平台 EO 控制台,在左侧导览中,选择站点列表,从列表找到域名归属的站

点 example.com , 单击**站点**进入站点管理页面。

2. 进入站点后,菜单栏单击**域名服务 > 流量调度管理**,进入流量调度管理页面,单击**添加调度策略。** 

| Add scheduling policy |       |          |             | Search domain names |     |
|-----------------------|-------|----------|-------------|---------------------|-----|
| Domain name           | CNAME | Policies | Status      | Last updated        | Op  |
|                       |       |          | No data yet |                     |     |
| Total items: 0        |       |          |             | 10 💌 / page         | M 4 |

3. 在选择域名页面,选择需要进行灰度切换的域名 huidu.example.com ,单击创建。

| Select domain name > 2 Add service provider | > 3 Configure policy |
|---------------------------------------------|----------------------|
| Access<br>domain name                       | ▼                    |
| Create                                      |                      |

4. 在添加服务商页面,本场景因为是从源站迁移,则输入源站域名 origin.example.com ,服务名称可自定义 填写,如"源站域名",添加完成后单击**下一步**。

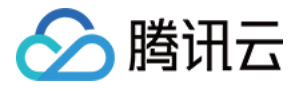

| Add service provider |                                                                                                    |                |
|----------------------|----------------------------------------------------------------------------------------------------|----------------|
| Service provider     | CNAME/Origin domain                                                                                            |                |
| Origin               | origin.example.com                                                                                             |                |
| EdgeOne              | and a second second second second second second second second second second second second second second second | and the second |

5. 在配置策略页面,添加初始灰度策略并提交配置,考虑先将1%流量从源站切换到 EdgeOne,服务一段时间无问题 之后再增加灰度比例,则默认策略添加服务商源站域名权重99, EdgeOne 权重1。

| Add policy  |  |         |                  |   |    |     |
|-------------|--|---------|------------------|---|----|-----|
| Line/Region |  | Status  | Service provider |   |    |     |
| Default     |  | EdgeOne | v                | 1 | Ū  |     |
|             |  |         | Origin           | • | 99 | + A |

#### 步骤2:切换解析开始灰度

#### 1. 切换解析

添加策略完成后, EdgeOne 会给域名分配一个流量调度 CNAME, 该 CNAME 与域名的默认 CNAME 一致, 您还需 要前往您的 DNS 解析服务商完成 CNAME 配置, 方可触发流量调度策略生效。域名解析切换指引可参见 CNAME 接入 第4部分。

| Add scheddling policy |       |          |         | octa on domain names |      |
|-----------------------|-------|----------|---------|----------------------|------|
| Domain name           | CNAME | Policies | Status  | Last updated         | Op   |
| and physical depicted | Seq.c | 1        | Running | 2023-04-13 17:32:51  | Ma   |
| Total items: 1        |       |          |         | 10 💌 / page          | 14 4 |

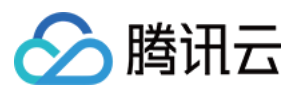

#### 2. 验证生效情况

可以使用 nslookup 或 dig 命令来查看当前域名的解析生效状态。

Windows 系统

Mac 或 Linux 系统

在 Window 系统中打开 cmd 运行程序,以域名 huidu.example.com 为例,您可以在 cmd 内运行: nslookup -qt=cname huidu.example.com ,根据运行的解析结果内,可以查看该域名的 CNAME 信息。

因为只有1%灰度,所以约有1%的比例会出现 EdgeOne 提供的 CNAME 地址,可尝试多次运行命令,若出现 EdgeOne 分配的 CNAME,即流量切换成功。

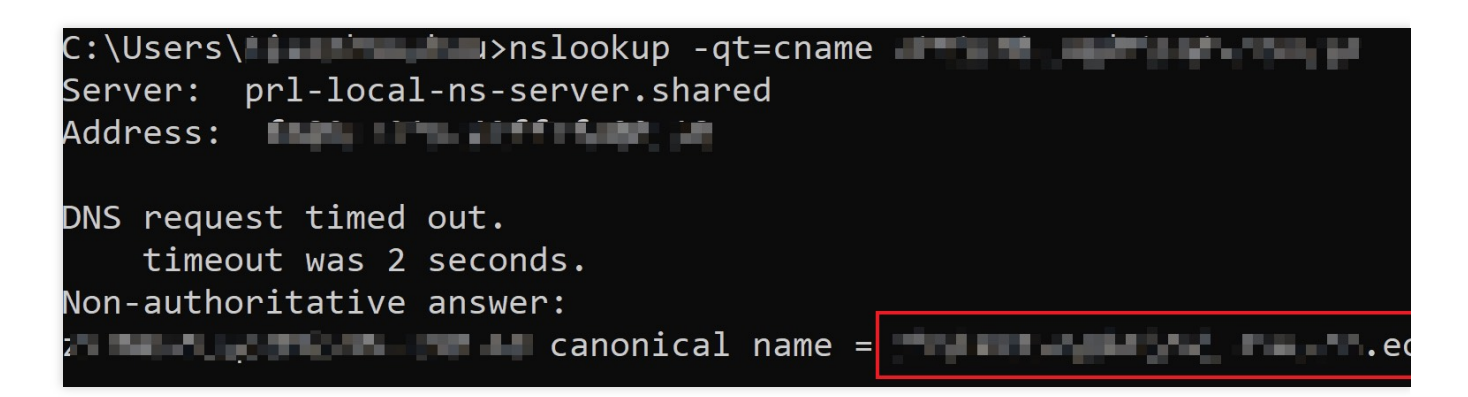

可以使用 dig 命令进行验证,以域名 huidu.example.com 为例,您可以在终端内运行命令: dig huidu.example.com ,根据运行的解析结果内,可以查看该域名的 CNAME 信息。

因为只有1%灰度,所以约有1%的比例会出现 EdgeOne 提供的 CNAME 地址,可尝试多次运行命令,若出现 EdgeOne 分配的 CNAME,即流量切换成功。

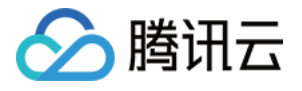

| (base) % dig                                                                                                    |
|----------------------------------------------------------------------------------------------------|
| ; <<>> DiG 9.10.6 <<>> manual for the second second |
| ;; OPT PSEUDOSECTION:<br>; EDNS: version: 0, flags:; udp: 4000<br>;; QUESTION SECTION:<br>;w                                                                                                    |
| ;; ANSWER SECTION:<br>298 IN CNAME                                                                                                    |

#### 3. 查看流量变化

单击**数据分析 > 流量分析,**流量添加筛选条件 host 等于 huidu.example.com , 查看流量趋势曲线变化。例如 当前总带宽为100Mpbs,当切换1%到 EdgeOne 时, EdgeOne 控制台带宽曲线将增长至1Mbps带宽。

| UTC+08:00      | Ŧ               | Last 1 hour | Last 6 hours | Today | Yesterday | Last 7 days | Last 30 days | 2023-04-13 11:27 | ~ 2023-04-13 17:27 | Ö |
|----------------|-----------------|-------------|--------------|-------|-----------|-------------|--------------|------------------|--------------------|---|
| + Add filter 👻 | Host / Equal to | o /         | -3           |       |           |             |              |                  |                    |   |

#### 步骤3:增加灰度比例

需要增加灰度流量比例至30%时,可进入流量调度管理页面,选择 huidu.example.com ,单击操作列管理进入 编辑页面;在编辑页面内,将 EdgeOne 权重变更为30,源站域名变更为70,单击保存则策略立即生效,现网等待 DNS 缓存过期后生效。验证方案同步骤2:切换解析开始灰度-验证生效情况。

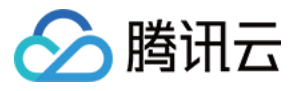

| omain name              | 2010/00/02 |        |                                                                                                    |       |    |   |
|-------------------------|------------|--------|----------------------------------------------------------------------------------------------------|-------|----|---|
| IAME                    |            |        |                                                                                                    |       |    |   |
| celeration service prov | ider       |        |                                                                                                    |       |    |   |
| Add service provider    |            |        |                                                                                                    |       |    |   |
| Service provider        |            | CNA    | ME/Origin domain                                                                                                    |       |    |   |
| Drigin                  |            | origi  | n.example.com                                                                                                    |       |    |   |
| dgeOne                  |            | 20     | nina i pinaana s                                                                                                    | 100 C |    |   |
|                         |            |        |                                                                                                    |       |    |   |
| heduling policy         |            |        |                                                                                                    |       |    |   |
| Add policy              |            |        |                                                                                                    |       |    |   |
| ine/Region              |            | Status | Service provider                                                                                                    |       |    |   |
|                         |            |        | EdgeOne                                                                                                    | Ŧ     | 30 | Ū |
| Default                 |            |        | 1993 (1993 - 1993 - 1993 (1993 - 1993 - 1993 |       |    |   |

#### 步骤4:完成灰度流程

增加灰度比例至100%流量切换至 EdgeOne。

1. 编辑默认策略,删除源站域名,只保留 EdgeOne,单击**保存**策略立即生效,现网等待 DNS 缓存过期后生效,则 是100%流量切换至 EdgeOne。验证方案同步骤2:切换解析开始灰度-验证生效情况。

| Scheduling policy |               |            |         |
|-------------------|---------------|------------|---------|
| Add policy        |               |            |         |
| Line/Region       | Status Servic | e provider |         |
| Default           | - Edge        | One        | ▼ + Add |

2.100%灰度服务一段时间,确认服务没问题后,可以选择停用和删除流量调度策略,停用和删除对您的服务没有影响,流量依然全部采用 EdgeOne 服务,即完成整个流量切换的灰度流程。

了解更多

如何添加站点

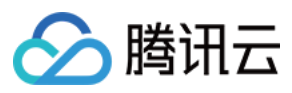

边缘安全加速平台 EO

#### 如何切换 CNAME

通过流量调度至多厂商服务

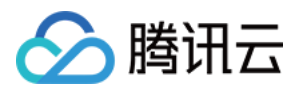

# 通过流量调度至多厂商服务

最近更新时间:2023-11-08 09:47:27

本文介绍了如何通过 EdgeOne 的流量调度功能,来帮助您实现将一个域名的流量灵活分配给多家服务商共同服务, 分散风险实现业务容灾高可用。

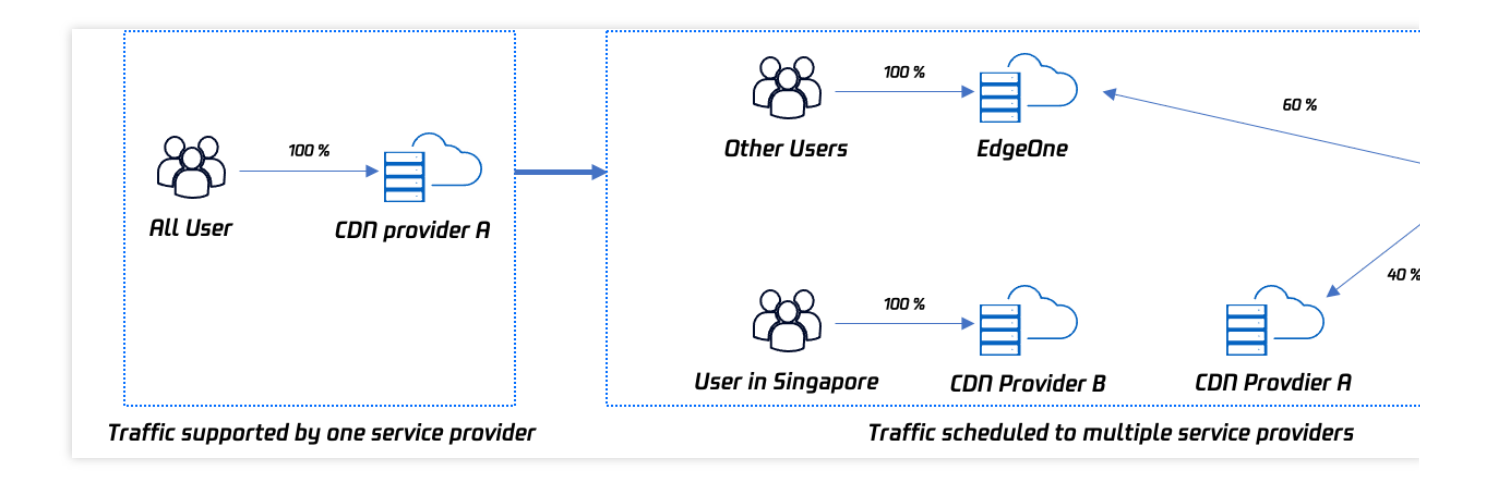

# 文档目标

本篇文档学习预计需要10分钟,通过学习该文档,您可以了解到:

1. 什么是流量调度管理?

2. 如何使用流量调度来实现将流量调度到多家厂商共同服务。

3. 如何通过流量调度来保障服务高可用性。

# 背景介绍

网站通过购买安全加速服务,提升用户访问体验和业务安全,但不期望将流量全部调度到一家服务商,一旦发生故障影响较大,需要将流量灵活的分配到多家厂商共同服务,降低风险实现服务高可用。传统方案为用户通过自己的 DNS 解析商,针对域名进行复杂的配置指向,例如根据区域、运营商等线路设定不同的服务商,操作和管理较为复杂。EdgeOne 通过提供流量调度管理工具,用户可以按照国家、省份区域、运营商等方式分配流量,可以快速变更和切换服务,保障业务容灾高可用。

### 前置条件

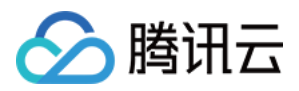

1. 根据站点接入指引添加站点,购买 EdgeOne 企业版套餐,以及通过 CNAME 接入站点。

2. 已在 EdgeOne 控制台添加需要进行流量调度切换的域名, 配置可参考 CNAME 接入模式 添加域名指引。

### 预设场景

假设域名 a.exampe.com 当前所有流量使用 CDN 厂商 B,考虑引入其他厂商共同调度,同时某厂商出现问题 时,可以进行流量调度切换。

整体调度策略:

将新加坡用户切换使用 CDN 厂商 B 服务。

澳大利亚用户采用 EdgeOne 和 CDN 厂商 A 共同服务, EdgeOne 占比60%, CDN 厂商 A 占比40%。 其他地区采用默认调度,统一使用 EdgeOne 服务。

### 操作步骤

#### 步骤1:选择域名

1. 登录 边缘安全加速平台 EO 控制台,在左侧导览中,选择**站点列表,**从列表找到域名归属的站

点 example.com , 单击**站点**进入站点管理页面。

2. 进入站点后,菜单栏单击**域名服务 > 流量调度管理**,进入流量调度管理页面,单击添加调度策略。

| E Policies | Status      | s Last updated | 1               | Or                             |
|------------|-------------|----------------|-----------------|--------------------------------|
|            |             |                |                 | op                             |
|            | No data yet |                |                 |                                |
|            |             |                | 10 🔻 / page 🛛 🕅 | 4                              |
|            |             | No data yet    | No data yet     | No data yet<br>10 💌 / page 🛛 H |

3. 在流量调度管理页面,单击添加调度策略,选择 a.example.com ,单击创建。

| 1 Select domain name > 2 Add service provider > 3 Configure policy |  |
|--------------------------------------------------------------------|--|
| Access<br>domain name                                              |  |
| Create Cancel                                                      |  |

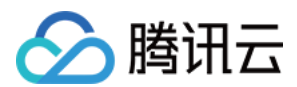

#### 步骤2:设置策略

1. 添加服务商,本场景因为是多厂商共同服务,默认有 EdgeOne 的调度 CNAME,可再分别添加 CDN 厂商 A、 CDN 厂商 B 的 CNAME 域名。

| Add service provider |                           |
|----------------------|---------------------------|
| Service provider     | CNAME/Origin domain       |
| В                    | b.example.com.bcdndns.com |
| A                    | a.example.com.acdndns.com |
| EdgeOne              | .edgeonedy1.com           |

2. 添加策略提交配置, 添加两条策略, 分别在线路/区域中添加中国大陆及新加坡区域:

新加坡:服务商选择 CDN 厂商 B。

澳大利亚:服务商处**单击添加**一个服务,分别选择 EdgeOne 和 CDN 厂商 A ,其中 EdgeOne 设置权重 60 , CDN 厂商 A 设置权重 40。

默认:默认其他采用 EdgeOne 服务。

| Add policy  |  |  |   |         |                     |   |    |            |
|-------------|--|--|---|---------|---------------------|---|----|------------|
| Line/Region |  |  |   | Status  | Service provider    |   |    |            |
| Australia   |  |  | • | -       | A                   | * | 40 | Ū          |
|             |  |  |   |         | EdgeOne             | Ť | 60 | +<br>ش     |
| Singapore   |  |  | Ŧ | -       | В                   |   |    | <b>•</b> + |
| Default     |  |  |   | Running | EdgeOne, weight 100 |   |    |            |

步骤3:切换解析

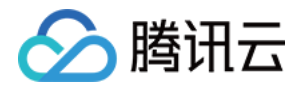

1. 添加策略提交配置后,返回流量调度管理列表页面,EdgeOne 会给域名分配一个流量调度 CNAME,该 CNAME 与域名的默认 CNAME 一致。

2. 如果域名解析已切换至 EdgeOne,则无需变更,现网策略立即生效。若域名解析还未切换,您还需要前往您的 DNS 解析服务商完成 CNAME 配置,方可触发流量调度策略生效。

#### 步骤4:验证生效

#### 1. DNS 解析生效查看

可以使用 nslookup 或 dig 命令来查看当前域名的解析生效状态。

Windows 系统

Mac 或 Linux 系统

在 Window 系统中打开 cmd 运行程序,以域名 a.example.com 为例,判断中国大陆区域生效情况,您可以在 cmd 内运行: nslookup -qt=cname a.example.com ,根据运行的解析结果内,可以查看该域名的 CNAME 信息。若出现 EdgeOne 分配的 CNAME,即流量切换成功。

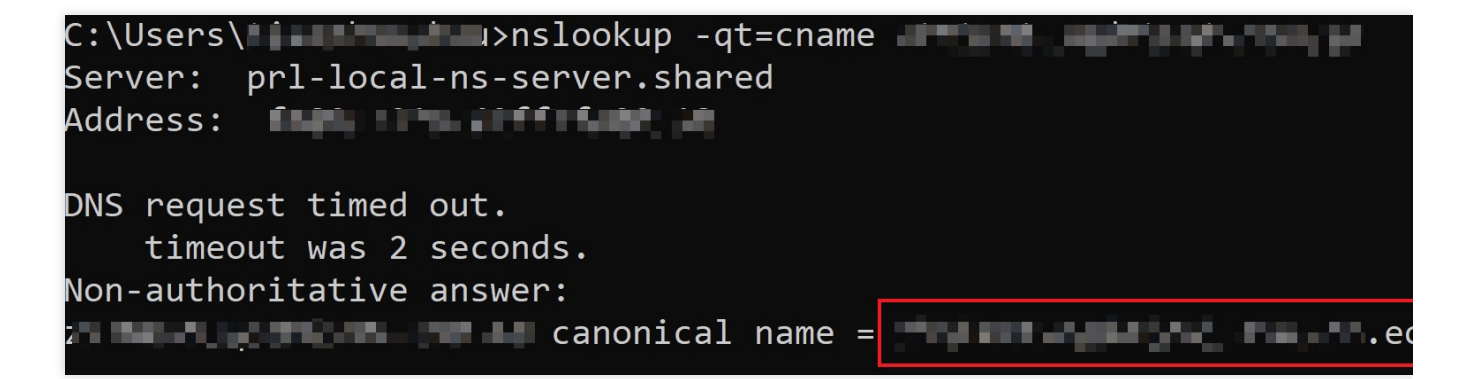

可以使用 dig 命令进行验证,以域名 a.example.com 为例,您可以在终端内运行命令: dig

a.example.com ,根据运行的解析结果内,可以查看该域名的 CNAME 信息。若出现 EdgeOne 分配的 CNAME ,即流量切换成功。

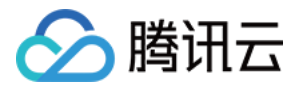

| [(base) % dig 🕊                                                                                                    |
|----------------------------------------------------------------------------------------------------|
| ; <<>> DiG 9.10.6 <<>>                                                                                                    |
| ;; OPT PSEUDOSECTION:<br>; EDNS: version: 0, flags:; udp: 4000<br>;; QUESTION SECTION:                                                        |
|                                                                                                    |
| ;; ANSWER SECTION:<br>298 IN CNAME eo.dnse2.com.<br>eo.dnse2.com. 298 IN CNAME w eo.dnse2.com.<br>.acc.edgeonedy1.com. 58 IN A 175.99.198.121 |

#### 2. 流量统计变化

以新加坡为例,进入站点 a.example.com 的数据分析 > 流量分析页面,流量添加筛选条件 host 等

于 a.example.com , 查看流量趋势曲线变化。

例如:当前新加坡带宽为100Mpbs,当新加坡切换到 EdgeOne 时,EdgeOne 控制台带宽曲线将增长至100Mbps带宽。

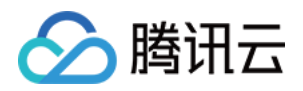

# EdgeOne 实现 Android APK 的动态打包 功能简介

最近更新时间:2023-12-05 17:37:56

本文主要介绍了如何通过腾讯云 EdgeOne +腾讯云 COS + 腾讯云 SCF 产品组合在边缘实现 Android APK 多渠道的 动态打包方案,相比传统的打包方案,具备一站式动态打包和加速的能力,可减少 APK 多渠道包的维护难度,降低 接入成本。

### 背景介绍

APK(Android 应用程序包)是 Android 应用程序的安装包,当 App 发布新版本,通常需要为每个渠道制作不同的 渠道安装包,并将其上传到对应的应用市场。当用户从特定渠道下载并安装 App 后再上报数据,管理人员通过渠道 标识来统计各个渠道的数据,如渠道下载量、转化率等关键数据,但是会碰到如下问题:

1. 渠道包维护成本高:Android App 开发完成后通常会在线上线下多渠道推广,如线上的应用市场、网盟和搜索引擎,线下的地推等,线上线下渠道商加起来有的多达上千个,如每个渠道需要维护一套渠道包,则投入成本高昂,效率低。

2. 渠道统计困难:渠道多的情况下,不同渠道的安装付费转化率需要统计,但传统的渠道统计依赖邀请码或手工等 方式,自动化统计效果不佳。

3. 加速效果不理想:使用 CDN 对 APK 进行下载加速时,每一个 APK 渠道包都需要各自缓存,加速效果不均匀。因此 EdgeOne 在上述背景下推出了边缘 Android APK 多渠道的动态打包方案。

### 原理介绍

Android APK 多渠道的动态打包的实现有如下关键条件:

1. APK 包预处理:对 APK 母包注入空白数据,并将 APK 包处理为合法文件。

2. 下载 APK 包时注入渠道信息:当用户执行下载操作,将渠道信息动态地注入到 APK 包的适当位置并返回给用户 下载。

通过以上方式将预处理 APK 包和渠道信息注入操作完成解耦, 整个方案流程如图所示:

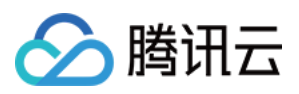

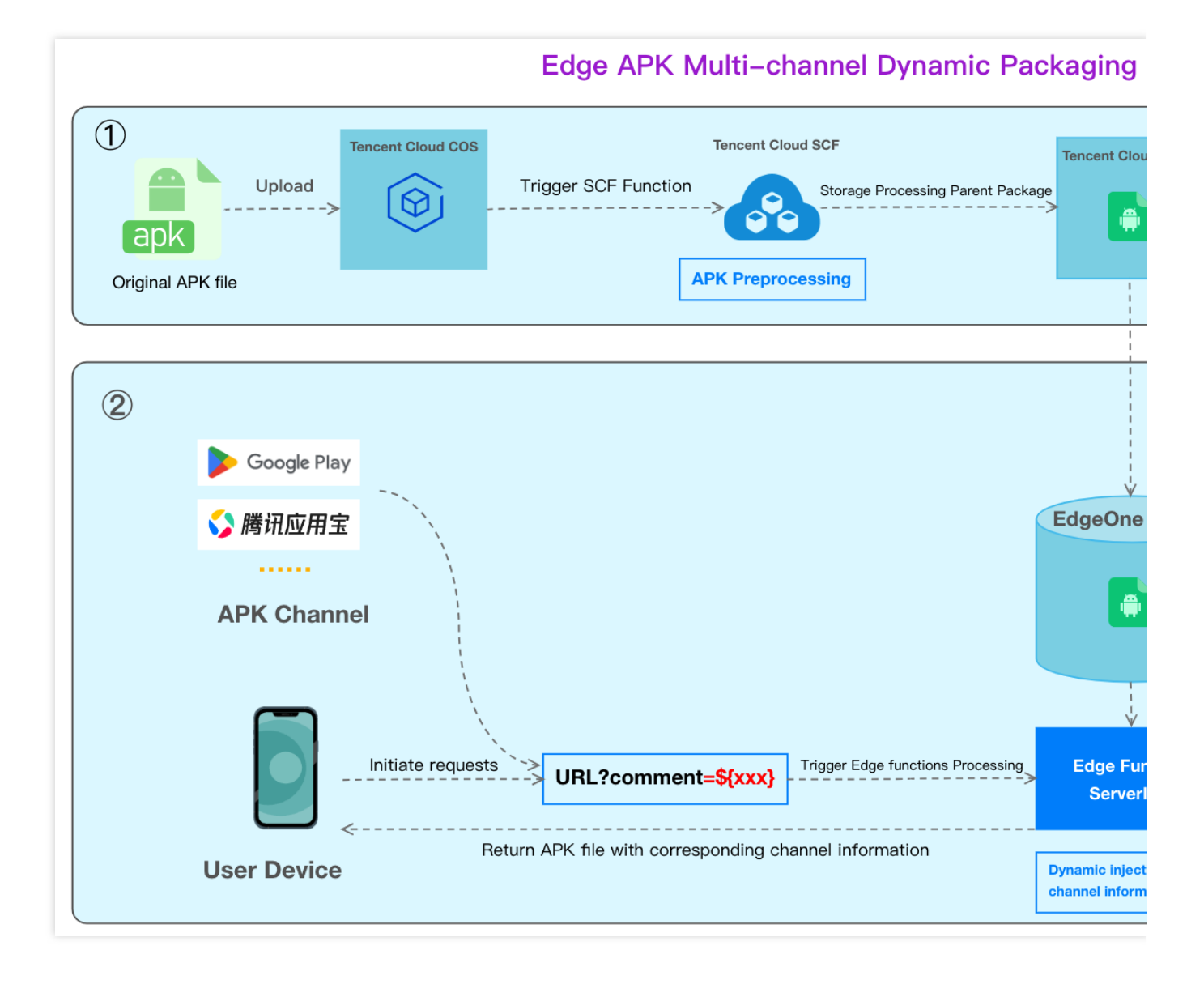

# 方案优势

1. 降低渠道包维护成本:开发者只需维护一份原始的 Android APK 母包,不必为每个渠道商单独维护, EdgeOne 默 认提供打包工具,用户只需简单 UI 配置模板即可完成部署,有效提升多渠道打包的效率。

2. 精准高效的渠道统计:用户只需通过访问 URL + 带有渠道参数 触发边缘函数,即可动态将渠道标识插入到 apk 包 并返回给用户下载,同时可完成数据的上报统计。

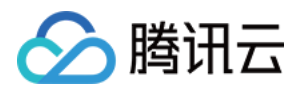

|                                          | EdgeOne Edge APK<br>Dynamic Packing           | VasDolly                 | Walle                    |
|------------------------------------------|-----------------------------------------------|--------------------------|--------------------------|
| Packing speed                            | Fast                                          | Fast                     | Faster                   |
| Channel<br>information<br>injection form | Dynamic                                       | Static                   | Static                   |
| Channel<br>information<br>injection side | Edge                                          | Origin                   | Origin                   |
| APK output quantity                      | One                                           | Multiple                 | Multiple                 |
| packing & accleration                    | EdgeOne<br>one-stop packing &<br>acceleration | Not support acceleration | Not support acceleration |

### 操作步骤

假设您是一家游戏厂商,有 Android App 新游戏(例如: v2\_src.apk))要发布到多个不同的渠道增加曝光量吸引更多玩家,例如:各大应用市场、应用商店、社交媒体平台、游戏论坛、广告平台等,您期望高效地针对每个渠道注入渠道标识、统计渠道收益和加速 apk 的下载。发布统一使用 apk.example.com 的域名进行分发。

#### Step(1)

Create a COS bucket for storing the APK base package and a cloud function for processing the APK Step2

->

Implement dynamic packaging with Edge functions in EdgeOne

步骤一:预处理 Android APK 母包

腾讯云

步骤二:EdgeOne 边缘函数写入渠道信息到 APK 包

步骤三:测试并验证生效结果

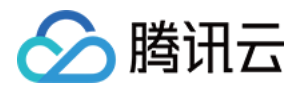

# 步骤一:预处理 Android APK 母包

最近更新时间:2023-12-05 17:47:13

本文将介绍如何通过对象存储 COS 和云函数 SCF,实现对 Android APK 母包的预处理。

# 准备工作

1. 已开通 对象存储 COS 和 云函数 SCF,记录该存储桶名称及地域信息。

2. 根据站点接入指引添加站点,购买 EdgeOne 套餐。

3. 已在 EdgeOne 控制台 添加加速域名 www.example.com , 且源站配置为腾讯云 COS。

### 步骤1:上传 Android APK 母包

在对象存储 COS 中, 上传 Android APK 母包。

1. 登录 对象存储 COS 控制台,在左侧菜单栏中,单击存储桶列表。

2. 在存储桶列表页面,单击用于存储 APK 母包的存储桶名称。

3. 在文件列表,单击**创建文件夹**用于上传 APK 母包的目录,输入文件夹名称,例如: v2-vasdolly/ ,单击确 定。

#### 注意:

请勿直接将根目录作为 APK 母包的上传目录。

| Create Folder |              | × |
|---------------|--------------|---|
| Folder Name * | v2-vasdolly/ | í |
|               | OK Cancel    |   |

### 步骤2:新建模板函数

在云函数 SCF 通过 EdgeOne APK 动态打包的模板新建函数。

1. 登录云函数服务控制台,在左侧菜单栏中,单击函数服务。

2. 在函数服务页面,单击新建,选择使用模板创建,在模糊搜索中输入 EdgeOne APK 动态打包并选中,单击下一步。

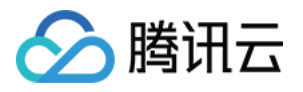

| Use demo template to create a function or application       Start from a Hello World sample       Create a function based on a TCR image         Fuzzy search       EdgeOne APK       Separate multiple tags with carriage returns       C       Total: 1         EdgeOneAPKDynamicPackag       Learn       C       Total: 1         EdgeOneAPKDynamicPackag       Learn       C       Total: 1         Category       Function       Description       This example uses COS as a trigger. When the origin APK is uploaded to COS, it trigge       Tag       Nodejs12.16       COS       EdgeOne         APK Dynamic Packaging       CA       Tencent Cloud Developer Community       (Feedback to)       Deploy       7,822 time | Temp            | plate                      |                                  | Create from scratch               |     | Use TCR image                          |  |
|----------------------------------------------------------------------------------------------------|-----------------|----------------------------|----------------------------------|-----------------------------------|-----|----------------------------------------|--|
| Fuzzy search       EdgeOne APK       Separate multiple tags with carriage returns       Q       Tota: 1         EdgeOneAPKDynamicPackag       Learn       Community template       Q       Tota: 1         Category       Function       Description       This example uses COS as a trigger. When the origin APK is uploaded to COS, it trigge       Tag       Nodejs12.16       COS       EdgeOne         APK Dynamic Packaging       CA       Tencent Cloud Developer Community       (Feedback to)       Deploy       7,822 time                                                                                                    | Use d<br>applic | lemo template to<br>cation | to create a function or          | Start from a Hello World san      | ple | Create a function based on a TCR image |  |
| EdgeOneAPKDynamicPackag       Learn         Community template         Category       Function         Description       This example uses COS as a trigger. When the origin APK is uploaded to COS, it trigge         Tag       Nodejs12.16       COS       EdgeOne         APK Dynamic Packaging       CA       Tencent Cloud Developer Community       (Feedback to)         Deploy       7,822 time                                                                                                    | Fuzz            | y search                   | EdgeOne APK Separate mu          | Itiple tags with carriage returns |     | Q Total: 1                             |  |
| EdgeOneAPKDynamicPackag       Learn         Community template         Category       Function         Description       This example uses COS as a trigger. When the origin APK is uploaded to COS, it trigge         Tag       Nodejs12.16       COS         APK Dynamic Packaging       APK Dynamic Packaging         CA       Tencent Cloud Developer Community         Deploy       7,822 time                                                                                                    |                 |                            |                                  |                                   |     |                                        |  |
| Community templateCategoryFunctionDescriptionThis example uses COS as a trigger. When<br>the origin APK is uploaded to COS, it triggeTagNodejs12.16COSEdgeOne<br>APK Dynamic PackagingCATencent Cloud<br>Developer CommunityCeploy7,822 time                                                                                                    |                 |                            | EdgeOneAPKDynamicPac             | ckag Learn .                      |     |                                        |  |
| Category       Function         Description       This example uses COS as a trigger. When the origin APK is uploaded to COS, it trigge         Tag       Nodejs12.16       COS       EdgeOne APK Dynamic Packaging         CA       Tencent Cloud Developer Community       (Feedback to)         Deploy       7,822 time                                                                                                    |                 |                            | Community template               |                                   |     |                                        |  |
| Description       This example uses COS as a trigger. When<br>the origin APK is uploaded to COS, it trigge         Tag       Nodejs12.16       COS       EdgeOne<br>APK Dynamic Packaging         CA       Tencent Cloud<br>Developer Community       (Feedback to         Deploy       7,822 time                                                                                                    |                 |                            | Category Function                |                                   |     |                                        |  |
| Tag       Nodejs12.16       COS       EdgeOne         APK Dynamic Packaging       APK Dynamic Packaging         CA       Tencent Cloud<br>Developer Community       (Feedback to         Deploy       7,822 time                                                                                                    |                 |                            | Description This example u       | ises COS as a trigger. When       |     |                                        |  |
| Tag Nodejs12.16 COS EdgeOne<br>APK Dynamic Packaging<br>CA Tencent Cloud<br>Developer Community (Feedback to<br>Deploy 7,822 time                                                                                                    |                 |                            | the origin APK                   | is uploaded to COS, it trigge     |     |                                        |  |
| CA Second Tencent Cloud Developer Community (Feedback to) Deploy 7,822 time                                                                                                    |                 |                            | Tag Nodejs12.16<br>APK Dynamic   | COS EdgeOne                       |     |                                        |  |
| Deploy 7,822 time                                                                                                    |                 |                            | CA Solution CA CA CA Developer ( | community (Feedback to            |     |                                        |  |
|                                                                                                    |                 |                            | Deploy 7,822 time                |                                   |     |                                        |  |
|                                                                                                    |                 |                            |                                  |                                   |     |                                        |  |
|                                                                                                    |                 |                            |                                  |                                   |     |                                        |  |
|                                                                                                    |                 |                            |                                  |                                   |     |                                        |  |

#### 基础配置

函数名称:创建函数时将自动生成一个函数名称,您可以选择自定义修改为一个易识别的函数名称。

地域:请选择步骤1中所使用的对象存储桶 COS 的所在地域,例如:广州。

描述:说明此函数的用途。

运行角色:默认勾选**启用,配置并使用SCF模板运行角色。**如使用**已有角色,**请确保已有角色已包含 QcloudCOSFullAccess的预设策略。

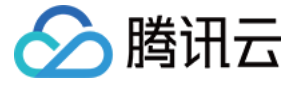

| Basic Configu    | rations                                                                                                    |
|------------------|----------------------------------------------------------------------------------------------------|
| Function name *  | eo-edgepack-template-16993444                                                                                                    |
|                  | 2 to 60 characters ([a-z], [A-Z], [0-9] and []). It must start with a letter and end with a digit or letter.                                                                                                    |
| Region *         | S Guangzhou                                                                                                    |
| Description *    | This example uses COS as a trigger. When the origin APK is<br>uploaded to COS, it triggers a cloud function to generate a<br>preprocessed APK package, which is then output to the<br>specified directory in COS. |
|                  | Up to 1000 characters ([a-z], [A-Z], [0-9], [] and spaces)                                                                                                    |
| Execution Role * |                                                                                                    |
|                  | To ensure that the function template can access other Tencent Cloud services, please configure and use the SCF template role, or select an existing policies.                                                     |
|                  | O Configure and use SCF template role (i)                                                                                                    |
|                  | Use the existing role                                                                                                    |

函数代码:模板已内置默认函数代码实现 Android APK 处理母包的能力,无需改动。

#### 环境配置:

单击高级配置,选择环境配置,您需要在环境变量中添加以下 key 和对应的 value 值,其余配置保持默认即可:

outputPath(必填):自定义云函数 SCF 处理 APK 母包后输出到 COS 存储桶的目录,如: /v2-

vasdolly\_output 。

packVersion(必填):不同的 APK 版本所使用的签名版本信息,不同签名版本填写的值如下:

| APK 签名版本 | packVersion 值                                                                                                    |
|----------|----------------------------------------------------------------------------------------------------|
| v1       | v1                                                                                                    |
| v2       | 请填写 v2-VasDolly、v2-Walle 或 v2-Custom:<br>v2-VasDolly:将渠道信息保存在 ID 为 0x881155ff (VasDolly 默认)的 ID-Value 对。<br>v2-Walle:将渠道信息保存在 ID 为 0x7177777 (Walle 默认)的 ID-Value 对。<br>v2-Custom:将渠道信息保存在 ID 为 blockId (由 blockId 环境变量指定)的 ID-Value<br>对。 |

blockId(选填):如果使用 v2-Custom 方式进行预处理,需要指定 blockId。

填写示例:

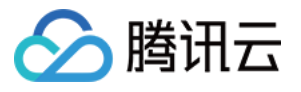

| Advanced Configuration  |                           |         |          |                     |
|-------------------------|---------------------------|---------|----------|---------------------|
|                         |                           | -       |          |                     |
| Namespace               | ·                         |         |          |                     |
| Environment (           | Configuration             |         |          |                     |
| MEM                     | ·                         | í       |          |                     |
| Initialization          | =                         | seconds | i        |                     |
| timeout period          | Time range: 3-300 seconds |         | <i>и</i> |                     |
| Execution               | 1011                      | seconds | í        |                     |
| timeout period          | Range: 1 - 1800 seconds   |         |          |                     |
| Environment<br>variable | key                       |         |          | value               |
|                         | packVersion               |         |          | /v2-vasdolly_output |
|                         | outputPath                |         |          | v2-VasDolly         |

(可选)文件系统:如果上传到 COS 的 APK 母包大于 200M,需前往 文件存储控制台 开通 CFS 服务,并启用文件系统,用于扩展云函数的本地存储空间:

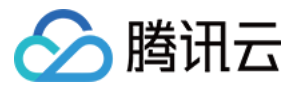

| Network Con                           | figuration              |                                 |                        |
|---------------------------------------|-------------------------|---------------------------------|------------------------|
| Public network                        | ✓ Enable (i)            |                                 |                        |
| Static public<br>netowrk egress<br>IP | Enable (i)              |                                 |                        |
| VPC                                   | Enable (i)              |                                 |                        |
|                                       |                         |                                 |                        |
| Static private                        | Enable (i)              |                                 |                        |
| netowrk egress<br>IP                  | To use static private e | egress IP, please select a VPC. |                        |
|                                       |                         |                                 |                        |
| File System                           |                         |                                 |                        |
| File system                           | ✓ Enable (i)            |                                 |                        |
|                                       | File system<br>ID       | €                               | 🗘 Create file system 🛂 |
|                                       | Mount point<br>ID       | · · · · · · · · ·               | ¢                      |
|                                       | User ID                 | 10000                           |                        |
|                                       | User group<br>ID        | 10000                           |                        |
|                                       | Remote<br>directory     | /                               |                        |
|                                       | Local                   | /mnt/                           |                        |
|                                       | directory               |                                 |                        |
|                                       |                         |                                 |                        |

#### 注意:

由于 SCF 侧的限制,每个云函数在执行过程中,拥有一块 500MB 的临时磁盘空间,处理 APK 文件时,磁盘中同时 存在原始 APK 文件和处理后的 APK 文件,因此处理过大的 APK 文件,需要挂在额外的文件存储系统,详情请参见 挂载 CFS 文件系统。

#### 触发器管理

在触发器配置中,选择 COS Bucket 为与此云函数 SCF 同地域的存储桶,可输入存储桶名称进行模糊查询,例 如: apk-test-1251557890.cos.ap-guangzhou.myqcloud.com。 其余配置项保持为默认配置即可。

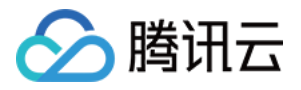

触发方式:选择 COS 触发。

COS Bucket:请选择该可用区下母包所在的 COS 存储桶。

事件类型:选择全部创建。

前缀过滤:请输入母包上传的目录,如您的母包在 v2-vasdolly 目录下,即填写 v2-vasdolly/。

后缀过滤:请输入 .apk 。

上述信息填写完成后,即只针对指定指定 COS 存储桶的 v2-vasdolly/ 目录下且文件后缀为 .apk 的文件上 传时才会触发云函数 SCF 执行。

| O Custom                |                                |                    |                                  |
|-------------------------|--------------------------------|--------------------|----------------------------------|
| Triggered alias/version | Alias: Default traffic         | •                  |                                  |
| Trigger method          | COS trigger                    | -                  |                                  |
|                         | SCF publishes events to SCF fu | nction, and uses t | he received logs as the paramete |
| COS Bucket              |                                | φ                  | .cos.ap-guangzhou.myqcloud.co    |
| Event type              | All creation events            | ▼                  |                                  |
| Prefix filtering        |                                |                    |                                  |
| Suffix filter(i)        |                                |                    |                                  |
| Enable now              | ✓ Enable                       |                    |                                  |

说明:

下一步请参考步骤二:EdgeOne 边缘函数写入渠道信息到 APK 包。

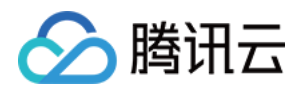

# 步骤二:EdgeOne 边缘函数写入渠道信息到 APK 包

最近更新时间:2023-12-05 17:49:33

通过 EdgeOne 边缘函数,我们可以动态地将渠道信息写入到 APK 包内。用户只需访问与边缘函数绑定的域名并进行触发配置,就可以触发该边缘函数,从而实现 APK 的动态打包和加速分发。

# 步骤1:添加用于加速分发的加速域名

请根据添加加速域名指引添加加速域名,例如:www.example.com 且源站配置为 Android APK 母包所在的对象存储 COS,如下所示:

#### 说明:

该域名将用于访问下载 APK 安装包。

| (function)     Enabled   Site ID:: | <ul> <li>/ Domain Management</li> <li>Access mode:CNAME Access   Service area:Global (MLC excluded)   Standard / edgeone-29jdtowfhq78   Service area:Global (MLC excluded)   Standard / edgeone-29jdtowfhq78   Service area:Global (MLC excluded)   Service area:Global (MLC excluded)   Service area:Global (MLC excl</li></ul> |
|------------------------------------|----------------------------------------------------------------------------------------------------|
| Site Overview                      | Add domain name Oulick add Batch delete Batch configuration of certificates                                                                                                    |
| Data Center                        |                                                                                                    |
| Data Analysis                      | Domain name Extended service Origin type Origin settings Status CNAME                                                                                                    |
| E Log Service                      | .qcdnte View Object storage ori 1251557890                                                                                                    |
| Domain Name     Service            | Total items: 1 , selected items: 0                                                                                                    |

# 步骤2:创建用于触发渠道信息写入的边缘函数

1. 根据 函数管理 指引创建一个边缘函数,将如下代码复制到函数代码内。

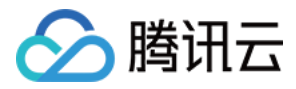

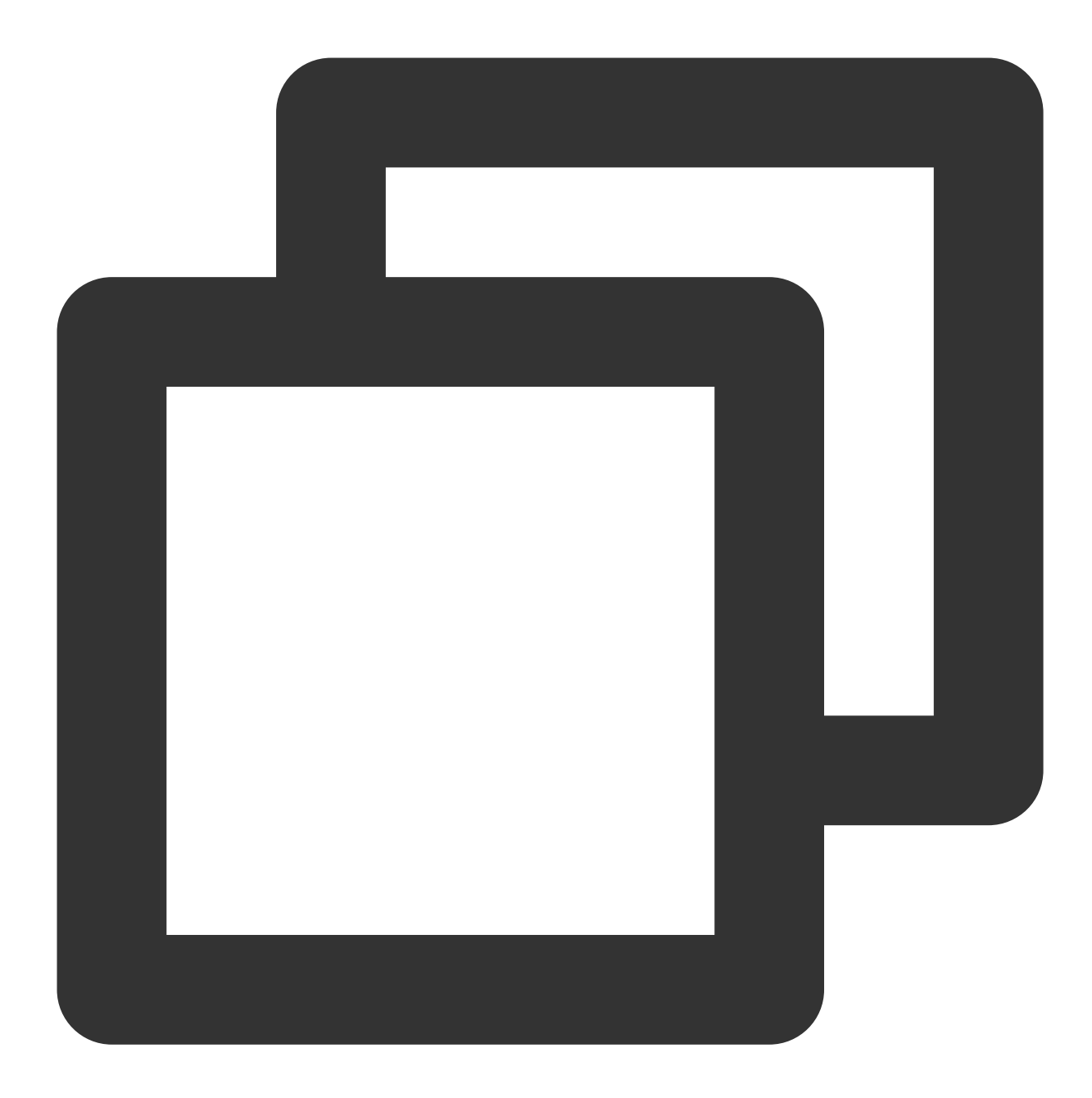

```
const CUSTOM_BLOCK_VALUE_LENGTH = 10240;
const APK_SIGNING_BLOCK_MAGIC_LENGTH = 16;
const APK_SIGNING_BLOCK_OFFSET_LENGTH = 8;
const APK_COMMENT_LENGTH = 512;
class EdgePack {
  totalSize;
  signVersion;
  centralDirectoryOffset;
  customBlockValueStart;
```

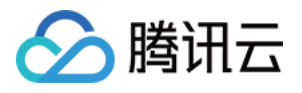

```
customBlockValueEnd;
rangeRelativeOffset;
customInfo;
constructor() {
 this.totalSize = null;
 this.signVersion = null;
  this.centralDirectoryOffset = null;
 this.customBlockValueStart = null;
 this.customBlockValueEnd = null;
 this.rangeRelativeOffset = null;
 this.customInfo = null;
}
async handle(event) {
  const { request } = event;
  /** 1. request 前置校验, 不需要处理的 request 直接 fullback */
  if (!this.checkRequest(request)) {
   return;
  }
  /** 2. fetch 获取源文件 */
  let response = null;
  try {
   response = await fetch(request);
  } catch (err) {
   const error = {
     code: 'FETCH_ORIGIN_ERROR',
     message: err?.message,
    };
    response = new Response(JSON.stringify(error), {
     status: 590,
   });
  }
  /** 3. response 校验, 不需要处理的 response 直接响应客户端 */
  if (!this.checkResponse(response)) {
    return event.respondWith(response);
  }
  /** 4. 处理 apk 文件, 并响应客户端 */
  const { readable, writable } = new TransformStream();
  this.handleStream(response, writable);
  response.headers.set('Cache-Control', 'max-age=0');
  const streamResponse = new Response(readable, response);
```

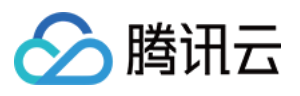

```
event.respondWith(streamResponse);
}
checkRequest(request) {
 if (request.method !== 'GET') {
   return false;
  }
  const { pathname, searchParams } = new URL(request.url);
  /** ATTENTION:默认取 comment 参数,如需修改参数名,请修改此处 */
  const comment = searchParams?.get('comment');
  if (!pathname.endsWith('.apk') || !comment) {
   return false;
  }
  this.customInfo = comment;
 return true;
}
checkResponse(response) {
  if (response.status !== 200 && response.status !== 206) {
   return false;
  }
  const contentLength = response.headers.get('Content-Length');
  if (response.body === null || contentLength === null) {
   return false;
  }
  this.totalSize = Number(contentLength);
  const cosOffsetHeader = response.headers.get('x-cos-meta-edgepack-offset');
  const cosTypeHeader = response.headers.get('x-cos-meta-edgepack-type');
  if (!cosOffsetHeader || !cosTypeHeader) {
   return false;
  }
  this.signVersion = cosTypeHeader;
  this.centralDirectoryOffset = Number(cosOffsetHeader);
  if (this.signVersion === 'v1') {
    this.customBlockValueStart = this.totalSize - APK_COMMENT_LENGTH;
```

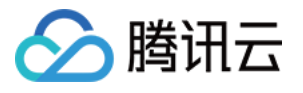

```
this.customBlockValueEnd = this.totalSize;
  } else {
    this.customBlockValueStart =
      this.centralDirectoryOffset -
      CUSTOM_BLOCK_VALUE_LENGTH -
     APK_SIGNING_BLOCK_MAGIC_LENGTH -
      APK_SIGNING_BLOCK_OFFSET_LENGTH;
    this.customBlockValueEnd = this.centralDirectoryOffset;
  }
  this.rangeRelativeOffset = this.getRelativeOffset(response);
  if (this.rangeRelativeOffset === null) {
    return false;
  }
 return true;
}
getRelativeOffset(response) {
 const start = this.customBlockValueStart;
  const end = this.customBlockValueEnd;
  const range = response.headers.get('Content-Range');
  if (!range) return start;
  const match = range.match(/bytes\\s*(\\d*)-(\\d*)/i);
  if (!match || match?.length < 2) {
   return start;
  }
  if (+match[2] < start || +match[1] > end) {
   return null;
  }
 return start - +match[1];
}
async handleStream(response, writable) {
 const comment = this.customInfo;
  const relativeOffset = this.rangeRelativeOffset;
  const responseBody = response.body;
  const encoder = new TextEncoder();
  const section = encoder.encode(comment);
```

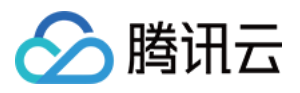

```
const writer = writable.getWriter();
  const reader = responseBody.getReader();
 try {
   let handledBytes = 0;
   while (true) {
      const result = await reader.read();
     if (result.done) {
       console.log('WRITE COMMENT DONE');
       break;
      }
      const startByteOffset = handledBytes;
      const buffer = result.value;
      handledBytes += buffer.byteLength;
      const min = Math.max(startByteOffset, relativeOffset);
      const max = Math.min(relativeOffset + section.byteLength, handledBytes);
      if (min < max) {</pre>
       const bufferStart = min - startByteOffset;
        const sectionStart = min - relativeOffset;
        const sectionEnd = max - relativeOffset;
       const replacement = section.subarray(sectionStart, sectionEnd);
       new Uint8Array(buffer).set(replacement, bufferStart);
      }
      await writer.ready;
      await writer.write(buffer);
    }
  } catch (err) {
   console.error('WRITE_COMMENT_ERROR: ', err);
  }
 try {
   await writer.ready;
   await writer.close();
  } catch (err) {
   console.error('CLOSE_WRITER_ERROR: ', err);
  } finally {
   writer.releaseLock();
 }
}
```

}

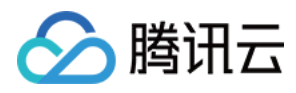

```
async function handleEvent(event) {
  const edgepack = new EdgePack();
  await edgepack.handle(event);
}
addEventListener('fetch', handleEvent);
```

2. 完成部署函数后,根据指引 函数管理 配置触发规则,其 HOST 值为 步骤1 创建的加速域名,如下所示:

| Add triggering rule |             |                         |          |                  |               |                    |   |
|---------------------|-------------|-------------------------|----------|------------------|---------------|--------------------|---|
| i Fund              | ctions will | implement after a reque | st URL n | natches the trig | gering rules. |                    |   |
| Site                |             |                         |          |                  |               |                    |   |
| Description         | EdgeOne APK |                         |          |                  |               |                    |   |
|                     | 49 more of  | characters allowed      |          |                  |               |                    |   |
| Condition           | lf          |                         |          |                  |               |                    |   |
|                     |             | And                     |          |                  |               |                    |   |
|                     |             | Matching type 🛈         |          | Operator         |               | Value              |   |
|                     |             | HOST                    | •        | ls               | -             | <b>Manufacture</b> | • |
|                     |             | Matching type ①         |          | Operator         |               | Value              |   |
|                     |             | File extension          | •        | ls               | •             | .apk 😢             |   |
|                     |             | + And + Or              |          |                  |               |                    |   |

3. 单击**确定,**即可完成触发规则的创建。用户访问域名 www.example.com 且文件后缀为 .apk 时,即可触发 边缘函数进行动态打包。

#### 说明:

下一步请参考 步骤三:测试并验证生效结果。

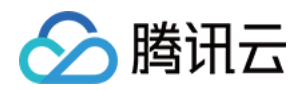

# 步骤三:测试并验证生效结果

最近更新时间:2023-12-05 17:44:40

# 步骤1:验证云函数 SCF 是否已成功完成对 Android APK 母包的预 处理

1. 登录 对象存储 COS 控制台,在左侧菜单栏中,单击存储桶列表。

2. 在存储桶列表页面,单击用于存储 APK 母包的存储桶名称。

3. 在文件列表页面,单击进入 v2-vasdolly/ 文件目录,单击**上传文件**并选择 .apk 结尾的文件, 如: v2\_src.apk ,单击**上传**。

| Upload Files            |                                                                                                    |
|-------------------------|----------------------------------------------------------------------------------------------------|
| Select Objects          | Set Properties                                                                                                    |
| Select Up               | oad to                                                                                                    |
| If a file with the same | name exists in the upload path, the upload will overwrite the original file.                                                                                          |
| The upload operation    | will generate the number of requests and upstream traffic, where Requests Z On a per thousand basis,                                                                  |
|                         | No files/folders selected                                                                                                    |
| Drag a<br>A single file | nd drop files/folders for Chrome and Firefox. You can select multiple files/folders.<br>supports a maximum of 512GB. To upload larger files, use COSBrowser or COSCMD |
|                         | Configure Parameters Upload                                                                                                    |

4. 如云函数 SCF 已成功完成对 Android APK 母包的处理,则会在对象存储 COS 上传目录的同级目录下自动生成在 一个文件输出的目录,具体路径为新建模板函数中,环境配置 outputPath 所填写的目录,例如: /v2-

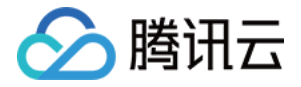

vasdolly\_output , 单击该**目录的名称**进入到目录,即可看到云函数 SCF 已预处理好的新的 APK 母包。

| Prefix search 🔻 | Only objects in the current virtual directory are searche | d 😢 Q Refre | esh Total 1 objects |   |
|-----------------|-----------------------------------------------------------|-------------|---------------------|---|
| Object Name     | \$                                                        | Size ‡      | Storage Class T     | 1 |

# 步骤2:验证 EdgeOne 边缘函数是否已将渠道信息到写入到 Android APK 包

在浏览器中输入带有渠道信息的 URL,例如: http://www.example.com/v2\_src.apk?comment=test 即 可触发边缘函数,动态地将渠道信息注入到指定位置,其中 comment 为您在 创建用于触发渠道信息写入的边缘函数 中定义的渠道参数。以 v2-VasDolly 方式为例,可以使用 VasDolly 工具来读取动态注入的渠道信息:

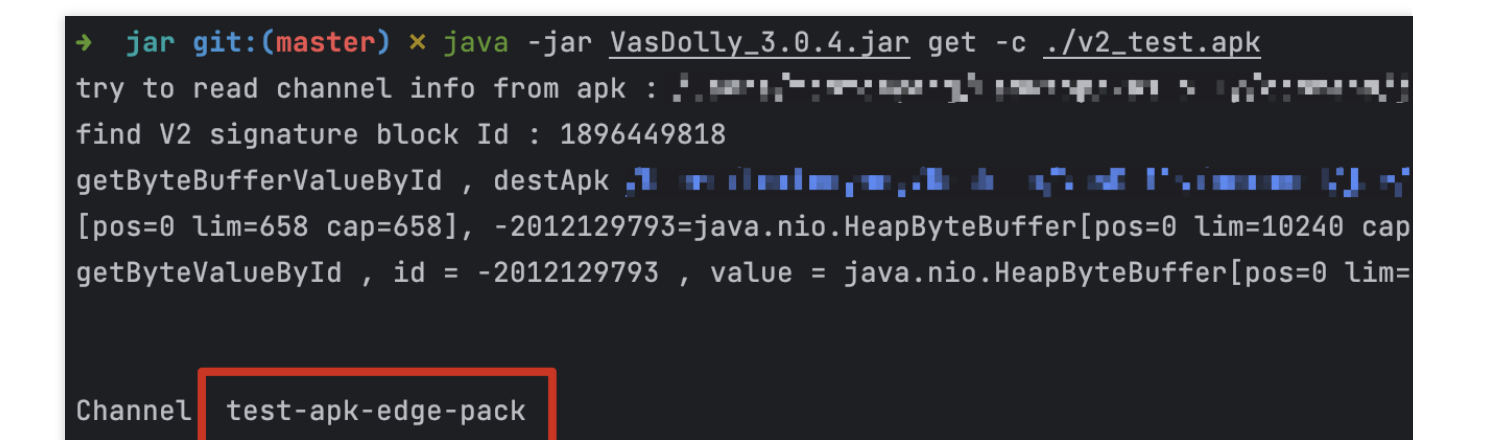

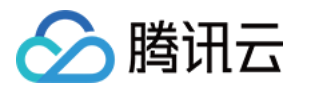

| •••          | $\leftarrow$ $ ightarrow$ Home Workspa                                                                                                    | aces ~ API N                                                      | etwork ~ Explore Q unti                                                                                                    |
|--------------|----------------------------------------------------------------------------------------------------|-------------------------------------------------------------------|----------------------------------------------------------------------------------------------------|
|              | st                                                                                                    | New Import                                                        | ↔ Overview GET http://edgepack.kempt ● + ••••                                                                                                    |
| Collections  | + =                                                                                                    | 000                                                               | http://edgepack.kemptest01.cloud/v1_output/v1_src.apk?comment=test                                                                                                    |
| Environments | <ul> <li>My first collection</li> <li>Eirst folder inside construction</li> <li>Ger</li> <li>Second folder inside</li> <li>Ger</li> </ul>                            | ☆<br>llection<br>>                                                | GET        http:/              comment=test          Params       Authorization       Headers (7)       Body       Pre-request Script       Tests       Settings <ul> <li>none</li> <li>form-data</li> <li>x-www-form-urlencoded</li> <li>raw</li> <li>binary</li> <li>GraphQL</li> </ul> This request does not have a body |
| <b>•</b>     | Create a collection frequests<br>A collection lets you grou<br>requests and easily set<br>authorization, tests, scr<br>variables for all request<br>Create Collectio | for your<br>up related<br>common<br>ripts, and<br>sts in it.<br>n | Body         Cookies         Headers (23)         Test Results           Pretty         Raw         Preview         Visualize         Text         →           %A000_000000000000000000000000000000000                                                                                                    |